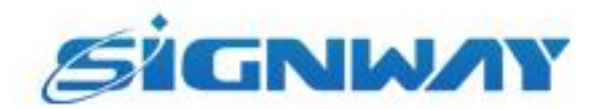

# 欣威视通产品说明书

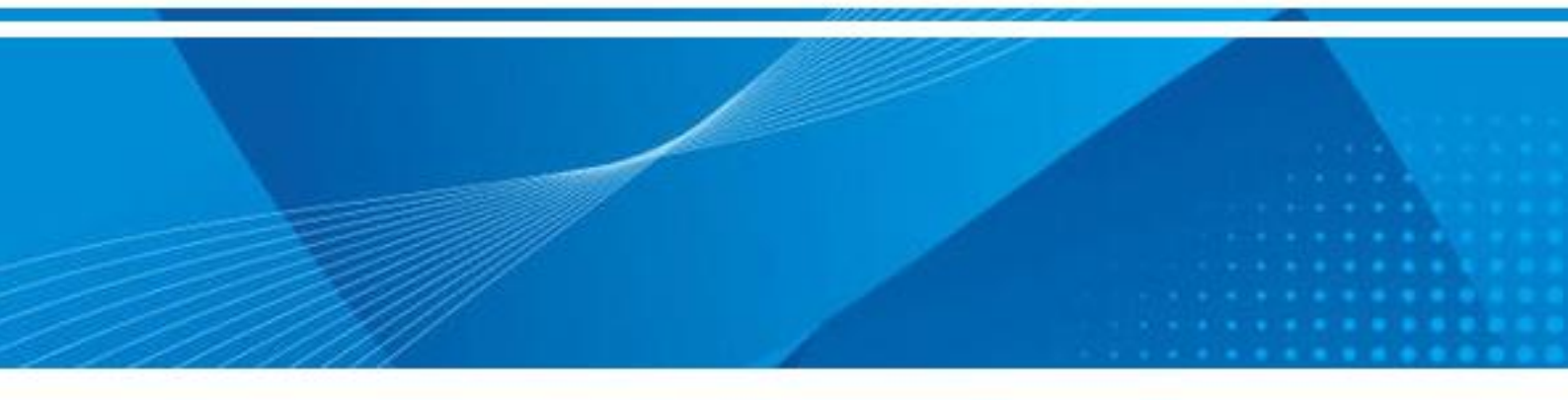

欣威视通RK系列板卡固件烧录工具RKDevTool\_Release使用指导

V1.0

南京欣威视通信息科技股份有限公司

### 版本历史

| 版本号  | 发布日期       | 作者 | 审核  | 修改说明         |
|------|------------|----|-----|--------------|
| V1.0 | 2024-12-10 | 杨容 | 戚国杰 | RK系列板卡固件烧录教程 |

\*本文档提供信息仅供参考,具体配置信息以销售合同为准。

©2023 南京欣威视通信息科技股份有限公司。版权所有,侵权必究。

## 目录

| 1 所需工具    | • • • • • • • • • • • • • | 2 |
|-----------|---------------------------|---|
| 2 安装驱动    |                           | 2 |
| 3 加载固件    |                           | 2 |
| 4 烧录接线    |                           | 3 |
| 5 刷固件成功提示 |                           | 5 |

#### 1 所需工具

硬件: Type-C线一条(如图1)、EP66播放盒一个、12V电源一个。

软件: RKDevTool\_Release\_v3.15-烧录工具、DriverAssitant\_v5.13-驱动、相应固件

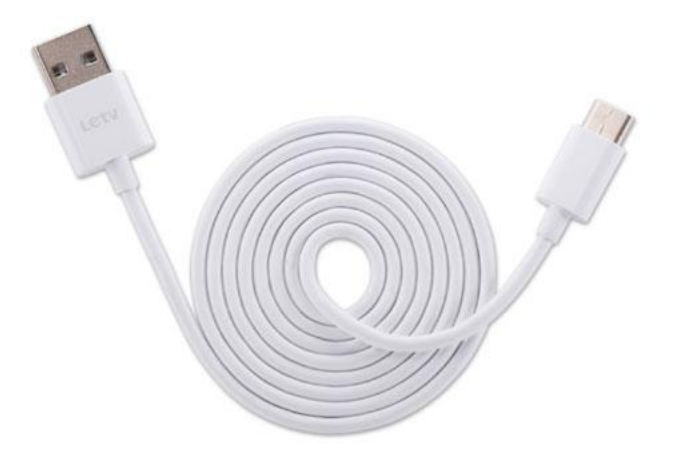

#### 图1Type-c线

#### 2 安装驱动

- 1. 打开 "DriverAssitant\_v5.13-驱动"工具包文件夹。
- 2. 右键管理员方式打开"DriverInstall.exe"文件安装驱动。 弹出对话框,如图所示。

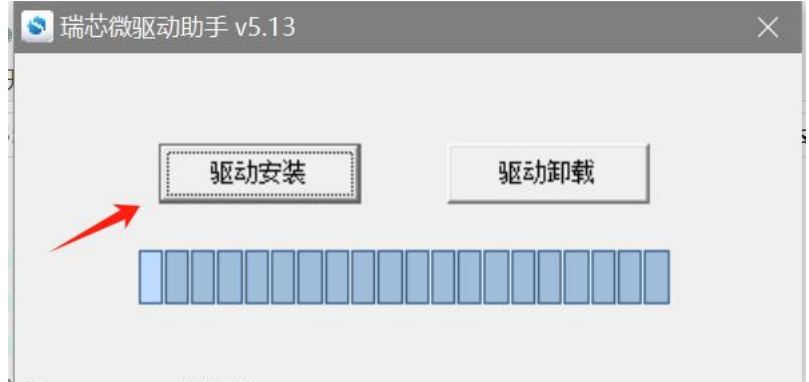

3. 单击【驱动安装】安装RK驱动。

#### 3 加载固件

- 1. 打开 "RKDevTool\_Release\_v3.15-烧录工具"工具包文件夹。
- 2. 双击 "RKDevTool.exe" 文件打开工具。

3. 单击【固件-导入烧录包】按钮将下载好的固件加载到"RKDevTool"软件中。

| 瑞芯微开发工具  | v3.15                               | - |  |
|----------|-------------------------------------|---|--|
| 下載镜像 升级团 | <u>朝</u> 件 高级功能                     |   |  |
| 固件       | 升级 切換                               |   |  |
| 固件版本:    | 12:0.00 Loader版本: 1.11 芯片信息: RK3588 |   |  |
| 固件:      | E:\                                 |   |  |
|          |                                     |   |  |
|          |                                     |   |  |
|          |                                     |   |  |
|          |                                     |   |  |
|          |                                     |   |  |
|          |                                     |   |  |
|          |                                     |   |  |
|          | 没有发现设备                              |   |  |

## 4 烧录接线

- 1. 将TYPE-C线一端接在电脑的 USB 接口上,另一端接在播放盒的 TYPE-C 接口,如图所示。
- 2. 按住 M3.5 接口里面的的 U-boot 按钮,如图所示。

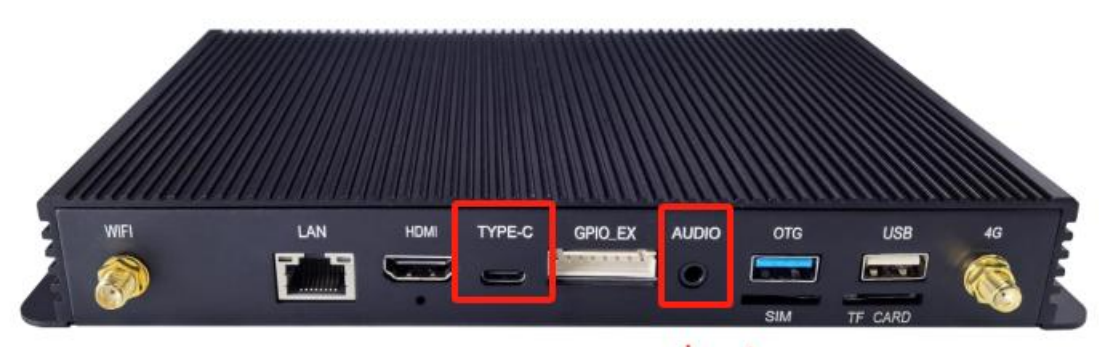

u-boot

3. 最后给板卡上电。

#### 注意:

- a. 烧录的接口一定不能错! 一定是 USB OTG 接口!
- b. 要按住 u-boot 之后再加电,加电过程中要按住 u-boot 键,不能松手!

### 5 刷固件成功提示

1. 正常状态下,按照上述步骤操作完成并上电之后,会看到工具状态栏会出现发现烧录进度,如图所示,出现 此状态,即可松开U-BOOT按键,等待烧录完成。

|       | 回汗 高級功能                                                  |                 | 测试设备成功                            |  |
|-------|----------------------------------------------------------|-----------------|-----------------------------------|--|
| 固件    | 升级切换                                                     |                 | 校验心片开始<br>校验芯片成功<br>芬即FlashTafo开始 |  |
| 固件版本: | 12.0.00 Loader版本: 1.                                     | 11 芯片信息: RK3588 | 获取FlashInfo成功<br>准备IDB开始          |  |
| 固件:   | E:\欣威视通\固件\3588SE\AIoT3588S-E_RK3588S_Android12_A_202408 |                 | 准會IDB 500<br>下载IDB开始<br>下载IDB 成功  |  |
|       |                                                          |                 | 下载固件开始<br>正在下载固件(1%)              |  |
|       |                                                          |                 |                                   |  |
|       |                                                          |                 |                                   |  |
|       |                                                          |                 |                                   |  |
|       |                                                          |                 |                                   |  |
|       |                                                          |                 |                                   |  |